# TCL 邮件系统 POP3 用户使用手册

## 更改密码

在用户创建过程中,使用的初始密码,所以我们要求用户应该在第一时间进行 密码的更改。

更改密码方法如下:

打开IE,在地址栏上输入 <u>webmail.tcl.com</u> 输入用户名和密码进入邮箱 单击**选项**,然后单击**更改密码**,系统将弹出一个安全警告,单击**是**. 输入用户信息如下图所示:

| Manage<br>for Internet Inform | er<br>ation Server 6.0 |    |
|-------------------------------|------------------------|----|
| Domain                        | ГСС                    | -  |
| Account                       | TEST                   | -  |
| Old password                  | •••••                  |    |
| New password                  | •••••                  | Î. |
| Confirm new passw             | ord                    | ľ. |
| OK Co                         | ncal Decot             |    |

注意在新的密码中输入的字符不能少于六位,单击**确定(OK)**,密码将更改, 关闭IE,并使用新的密码重新登录。

#### 配置用户邮件账号

#### POP3/SMTP访问方法的配置

#### 配置Outlook 2003使用POP3/SMTP

单击"开始一设置一控制面板",打开控制面板,双击"邮件" 在**邮件设置**中,单击**显示配置文件** 在**邮件**对话框中,单击**添加** 

| 山下配罢立住。                               | n).          |
|---------------------------------------|--------------|
|                                       | 27.<br>E     |
|                                       |              |
| 属性(2)                                 |              |
| Outlook 时使月<br><u>又件 (P)</u><br>牛 (Y) | 用此配置文件:      |
|                                       |              |
|                                       | 以下配置文件()<br> |

在**新建配置文件**对话框中,输入配置文件的名称,单击**确定** 

| ×  |
|----|
| 确定 |
|    |
|    |
|    |

在**电子邮件帐户**向导中,单击**添加新电子邮件帐户**,单击下一步

| 电子邮件帐户 |                                                                                                    | ×    |
|--------|----------------------------------------------------------------------------------------------------|------|
|        | 本向导允许答更改 Outlook 所使用的电子邮件帐户和<br>目录。<br>电子邮件<br>② 添加新电子邮件帐户 ②<br>③ 查看或更改现有电子邮件帐户 ②<br>目录<br>③ 添加新目录或通讯簿 ②<br>③ 查看或更改现有目录或通讯簿 앱)                                                                                                    | ×    |
|        | < 上一步 (1) 人 (1) 人 (1) \lambda (1) \lambda | 闭(C) |
|        |                                                                                                    |      |

在服务器类型页面中,选择POP3,单击下一步

| <b>注子邮件帐户</b>                                                                                                    | 2                |
|----------------------------------------------------------------------------------------------------|------------------|
| <b>服务器类型</b><br>诸选择新建电子邮件帐户的服务器类型。                                                                                                    | ž                |
| <ul> <li>○ ■icrosoft Exchange Server(■)</li> <li>连接到 Bachange Server,阅读电子邮件、访问公用文件夹和共享文档。</li> <li>○ POF3(₽)</li> <li>连接到 POF3 电子邮件服务器,下载电子邮件.</li> <li>○ I■AP(L)</li> <li>连接到 IMAP 电子邮件服务器,下载电子邮件并同步处理邮箱文件夹。</li> <li>○ HTTP(H)</li> <li>连接到 IMTP 电子邮件服务器,例如: Hotmail,下载电子邮件并同步处理邮箱文件夹。</li> <li>○ 其他服务器类型(Δ)</li> <li>连接到其他工作组或第二方邮件服务器。</li> </ul> |                  |
| /王按史JJ升和L工1F9日343年二/J用PIT加59783●                                                                                                    |                  |
| <上→:                                                                                                    | 502) 下一步02) > 取消 |

在**Internet电子邮件设置**页面中,输入以下信息: 在**用户信息**中输入用户姓名和邮件地址; 在**服务器信息**中,输入接受邮件服务器和发送邮件服务器为mail.tcl.com 在**登录信息**中,输入用户名和密码。

| 户信息                      |                                    | 服务器信息                                                                |  |
|--------------------------|------------------------------------|----------------------------------------------------------------------|--|
| 第的姓名 (近):<br>(子邮件地址 (近): | huanghua (黃化)<br>huanghua@tcl. com | 接收邮件服务器 (POP3) (L): mail.tcl.com<br>发送邮件服务器 (SMTP) (Q): mail.tcl.com |  |
| 禄信息                      |                                    | 测试设置                                                                 |  |
| 户名(U):<br>)码(E):         | huanghua@tcl.com                   | 填写完此这些信息之后,建议您单击下面的按钮<br>进行帐户测试。(需要网络连接)                             |  |
| 「<br>使用安全密码验             | 7 记住密码 (E)<br>金证登录 (SPA) (L)       | 测试帐户设置 (I)<br>其他设置 (M)                                               |  |
|                          |                                    |                                                                      |  |

单击其他设置,单击发送服务器,选择我的发送服务器(SMTP)要求验证

| tern     | et 电子邮件设 | <u>፰</u>        | ×        |
|----------|----------|-----------------|----------|
| 常规       | 发送服务器    | 连接 高级           |          |
| <b>V</b> |          | SMTP)要求验证 @)    |          |
|          | 使用与接收邮件  | 牛服务器相同的设置(U)    |          |
| С        | 登录使用 (L) |                 |          |
|          | 用户名(Y):  |                 |          |
|          | 密码(E):   |                 | _        |
|          |          | ☑ 记住密码 (B)      |          |
|          | ┏ 使用安全密  | 码验证登录 (SPA) (S) |          |
| C        | 发送邮件前请分  | 七登录接收邮件服务器(I)   |          |
|          |          |                 |          |
|          |          |                 |          |
|          |          |                 |          |
|          |          |                 |          |
|          |          |                 |          |
|          |          |                 |          |
|          |          |                 | The Vila |
|          |          |                 | 取消       |

单击**确定**,退出**Internet电子邮件设置**。 单击**下一步**及**完成**,用户将可以使用Outlook进行邮件的收发。

### 配置 Outlook Express 6.0 使用 POP3/SMTP

打开Outlook Express,开始邮件配置向导, 输入用户名称, 单击下一步

| ernet 连接向导          |                             |
|---------------------|-----------------------------|
| 您的姓名                | Ť                           |
| 当您发送电子邮(<br>想显示的名称。 | 半时,您的姓名将出现在外发邮件的"发件人"字段。键入您 |
| 显示名包                | test                        |
|                     | pugu: John Smith            |
|                     |                             |
|                     |                             |
|                     | < 上一步 (3) 下一步 (3) > 取消      |

输入用户邮件地址,单击下一步

| ternet 连接向导<br>Internet 电子邮件地址 | 」<br>米                 |
|--------------------------------|------------------------|
|                                | 14                     |
| 您的电子邮件地址是别人用来给您发送              | 电子邮件的地址。               |
| 电子邮件地址 (2): [test@tcl.com      |                        |
| 例知:someoned                    | emicrosoft.com         |
|                                |                        |
|                                |                        |
|                                | < 上一步 (B) 下一步 (B) > 取消 |

在电子邮件服务器页面中,输入邮件服务器名称mail.tcl.com,单击下一步

| Internet 连接向导                    | ×     |
|----------------------------------|-------|
| 电子邮件服务器名                         | No.   |
| 我的邮件接收服务器是(S) POP3 ▼ 服务器。        |       |
| 接收邮件 (POP3, IMAP 或 HTTP) 服务器(L): |       |
| Mail.tcl.com                     |       |
| 发送邮件服务器(SMTP)(2):                |       |
| mail.tcl.com                     |       |
|                                  |       |
|                                  |       |
| _< 上一步 @)   下一步 @                | Ŋ>│取消 |

输入邮箱用户帐号及密码,单击下一步及完成

| 键入 In         | iternet 服务           | ·提供商给您的帐户名称和密码。                                                 |
|---------------|----------------------|-----------------------------------------------------------------|
| 帐户名(          | (A):                 | test                                                            |
| 密码(P)         |                      |                                                                 |
| 如果 In<br>件帐户, | iternet 服务<br>,请选择"包 | ↓ 记住密码(m)<br>;供应商要求您使用"安全密码验证(SPA)"来访问电子邮<br>明安全密码验证(SPA)登录"选项。 |
| 匚 使用          | 安全密码验                | 正登录 (SPA) (S)                                                   |

在Outlook Express程序菜单单击"工具"并选择"帐号",在弹出的窗口单击邮件,选择mail.tcl.com的属性按钮

| 帐户                           | 类型             | 连接          |              |
|------------------------------|----------------|-------------|--------------|
| Active Direc<br>Bigfoot Inte | . 目录服务<br>日录服冬 | 局域网<br>局域网  |              |
| amail. tcl. com              | 邮件 (默认)        | 任何可用连接      |              |
| WeriSign Int                 | . 目录服务<br>日录服务 | 局域网局域网      |              |
| SEQ HIGHIEFE INC             |                | 76046341**3 |              |
|                              |                |             | 导出(图)        |
|                              |                |             | ↓<br>设置顺序(S) |

在弹出的窗口选择服务器,勾选"我的服务器需要身份验证"完成配置

| 服务器信息          我的邮件接收服务器是 (M)       POP3       服务器。         接收邮件 (POP3) (I):       mail.tcl.com         发送邮件 (SMTP) (I):       mail.tcl.com         酸收邮件服务器          軟中名 (C):       test         密码 (I):       *******         ☑ 记住密码 (W)         □       使用安全密码验证登录 (S)         該送邮件服务器         ☑ 我的服务器要求身份验证 (V)       设置 (E) | 规 顺为 66   注按                                                                                                    | 女王   尚級               |
|----------------------------------------------------------------------------------------------------|----------------------------------------------------------------------------------------------------|-----------------------|
| 我的邮件接收服务器是 (M)       POP3       服务器。         接收邮件 (POP3) (L):       mail.tcl.com         发送邮件 (SMTP) (U):       mail.tcl.com         酸收邮件服务器          帐户名 (C):       test         密码 (P):       *******         I 记住密码 (W)         ●       使用安全密码验证登录 (S)         该送邮件服务器         I 我的服务器要求身份验证 (V)       设置 (E)                | 服务器信息 ————                                                                                                    |                       |
| 接收邮件 (POP3) (I): mail. tcl. com<br>发送邮件 (SMTP) (U): mail. tcl. com<br>g收邮件服务器<br>帐户名 (C): test<br>密码 (P): *******<br>☑ 记住密码 (W)<br>□ 使用安全密码验证登录 (S)<br>g送邮件服务器<br>☑ 我的服务器要求身份验证 (V) 设置 (E)                                                                                                    | 我的邮件接收服务器具                                                                                                    | 昰(M) POP3 服务器。        |
| 发送邮件(SMTP)(U):       mail.tcl.com            最收邮件服务器                                                                                                    | 接收邮件 (POP3) (L):                                                                                                    | mail.tcl.com          |
| wm中服务器       wm中服务器         wm中名(C):       test         密码(D):       *******         ✓       记住密码(W)         「使用安全密码验证登录(S)          支送邮件服务器          ✓       我的服务器要求身份验证(V)       设置(C)                                                                                                    | 发送邮件(SMTP)(U):                                                                                                    | mail.tcl.com          |
| <ul> <li>帐户名 (C): test</li> <li>密码 (P): ******</li> <li>☑ 记住密码 (W)</li> <li>□ 使用安全密码验证登录 (S)</li> <li>支送邮件服务器</li> <li>☑ 我的服务器要求身份验证 (V) 设置 (E)</li> </ul>                                                                                                    | 接收邮件服务器                                                                                                    |                       |
| <ul> <li>密码 (£): ▼******</li> <li>▼ 记住密码 (½)</li> <li>● 使用安全密码验证登录 (§)</li> <li>②送邮件服务器</li> <li>▼ 我的服务器要求身份验证 (½) 役置 (£)</li> </ul>                                                                                                    | 帐户名(C):                                                                                                    | test                  |
| <ul> <li>✓ 记住密码 (@)</li> <li>● 使用安全密码验证登录 (§)</li> <li></li></ul>                                                                                                    | 密码(P):                                                                                                    | ****                  |
| <ul> <li>▶ 使用安全密码验证登录 (S)</li> <li>★送邮件服务器</li> <li>▶ 我的服务器要求身份验证 (Y)</li> <li>▶ 设置 (E)</li> </ul>                                                                                                    |                                                                                                    | ▼ 记住密码(₩)             |
| 送邮件服务器<br>✓ 我的服务器要求身份验证 (⊻)                                                                                                    |                                                                                                    |                       |
| ▼ 我的服务器要求身份验证 (Y) 设置 (2)                                                                                                    | □ 使用安全密码验证                                                                                                    | -<br>登录( <u>S</u> )   |
|                                                                                                    | □ 使用安全密码验证<br>发送邮件服务器                                                                                                    | -<br>(3) 泰登:          |
|                                                                                                    | □ 使用安全密码验证<br>发送邮件服务器<br>□ 我的服务器要求身                                                                                                    | 登录(S)<br>份验证(V) 设置(B) |
|                                                                                                    | <ul> <li>□ 使用安全密码验证</li> <li>发送邮件服务器</li> <li>☑ 我的服务器要求身</li> </ul>                                                                                                    | 澄录 (S)<br>份验证 (V)     |
|                                                                                                    | <ul> <li>▶ 使用安全密码验证</li> <li>★ 使用安全密码验证</li> <li>★ 使用安全密码m</li> <li>★ 使用安全密码m</li> <li>★ 使用安全密码m</li> </ul> <li>★ 使用安全密码m</li> <li>★ 使用安全密码m</li> <li>★ 使用安全密码m</li> <li>★ 使用安全密码m</li> <li>★ 使用安全密码m</li> <li>★ 使用安全密码m</li> <li>★ 使用安全密码m</li> <li>★ 使用安全密码m</li> <li>★ 使用安全密码m</li> <li>★ 使用安全密码m</li> <li>★ 使用安全密码m</li> <li>★ 使用安全密码m</li> <li>★ 使用安全密码m</li> <li>★ 使用安全密码m</li> <li>★ 使m</li> <li>★ 使用安全密码m</li> <li>★ 使用安全密码</li> | 登录 (S)<br>份验证 (V)     |
|                                                                                                    | <ul> <li>□ 使用安全密码验证</li> <li>发送邮件服务器</li> <li>☑ 我的服务器要求身</li> </ul>                                                                                                    | ·登录 (§)<br>份验证 (Y)    |

#### 配置邮件客户端工具使用 POP3/SMTP

用户不但可以使用Outlook、Outlook Express进行邮件的收发,还可以使用其他的第三方邮件客户端软件进行邮件的收发,比如Foxmail等,下面我们将介绍使用 Foxmail 6.0通过POP3/SMTP的方式进行邮件收发的过程:

在**Foxmail用户向导**页面中,单击**下一步**,在**建立新的用户帐户**页面中,输入 用户名及邮件地址,单击**下一步** 

| 向各        |                                                                                                    |
|-----------|----------------------------------------------------------------------------------------------------|
| Foxmail 6 | 建立新的用户帐户         红色项是您需要填写的。其它选填,如"密码"可在收发邮件时再输入。         〔必填]电子邮件地址(A):       huanghua@tcl.com         密码[W]:       *******         "帐户名称"是在Foxmail中显示的名称,以区分不同的邮件帐户。"邮件中采用的名称"可填您的姓名或呢称,将包含在发出的邮件中。         [必填] 帐户显示名称(U):       huanghua@tcl.com         邮件中采用的名称(S):       huanghua@tcl.com         邮箱路径"按默认即可。您也可以自行指定邮件的保存路径。         邮箱路径(M):       <         L数化(2):          选择(8)…       默认(2) |
|           | <上一步(B) 下一步(X) > 取消(C) 帮助(H)                                                                                                    |

在**指定邮件服务器**页面中,输入发送者名称,在**邮件地址**中输入用户的邮件地址,单击**下一步** 

| <b>卢</b> 导                                                                                                    |  |
|----------------------------------------------------------------------------------------------------|--|
| brownersteiner     brownersteiner     br |  |
| <上一步(B) 下一步(X) > 取消(C) 帮助(H)                                                                                                    |  |

单击**下一步**至完成。在Foxmail邮箱属性中打开修改邮箱账户属性,在邮件服务器属性选择SMTP服务器需要身份验证,单击完成。

| 20121<br>- 收耳 | ■<br>2.服务器                                                                                                    |
|---------------|----------------------------------------------------------------------------------------------------|
| 端             | ⊐(0) : 110                                                                                                    |
|               | 使用SSL来连接服务器(E)                                                                                                    |
| 6.000         |                                                                                                    |
| 发送            | ≤服务器                                                                                                    |
| 端             | ⊐( <u>R</u> ): 25                                                                                                    |
| Г             | 使用SSL来连接服务器(U)                                                                                                    |
| ☑             | SMTP服务器需要验证(M)                                                                                                    |
|               | ┌ 验证                                                                                                    |
|               | 使用与接收服务器相同的信息(5)                                                                                                    |
|               | ○ 验证信息(A)                                                                                                    |
|               | 帐户(A):                                                                                                    |
|               | 容码(P):                                                                                                    |
|               |                                                                                                    |
|               | The State of the State of the S |
|               | / ・ ・ ・ ・ ・ ・ ・ ・ ・ ・ ・ ・ ・ ・ ・ ・ ・ ・ ・                                                                                                    |